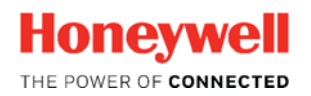

Thermal Solutions

# $\mathsf{SLATE}^{\mathsf{TM}}$

## SLATETool 2.06 Annunciator Configuration

Tech Features

### Introduction

With the release of SLATETool 2.06, many updates and improvements have been completed to SLATE. Some improvements resulted in changes to SLATE such as the configuration procedure for the Annunciator Module.

As with SLATETool 1.26, the Annunciator terminals can be renamed from the default "TX input state" to a text strings that better describe the devices in the Analyzer string such as "Air Flow Switch, High Gas Pressure, Low Gas Pressure, etc.

To enable the visibility of the edited strings (labels) the SLATE system must be changed from the default SLATE English to "English" where edited strings can be visualized. To switch to "English", click the "Language" button on the Main generic menu.

| < SLATE                        |                                                               | Module F                                    | Pages | Login |
|--------------------------------|---------------------------------------------------------------|---------------------------------------------|-------|-------|
| Module Pages                   | MODULE INFORMATION<br>View/Edit information about any Module. | DIGITAL<br>View/Control Digital I/O Modules |       |       |
| Register Tools<br>System Tools | BASE<br>View/Edit Base Module                                 | ANNUNCIATOR<br>ViewEdit Annunciator Modules |       |       |
| Logger Tools                   | BURNER<br>View/Edit Burner Modules                            |                                             |       |       |
| Language                       | FUEL AIR<br>View/Edit/Commission Fuel Air Modules             |                                             |       |       |
| neip                           | LIMIT<br>View/Edit Limit Modules                              |                                             |       |       |
|                                | ANALOG<br>View/Edit Analog I/O Modules                        |                                             |       |       |

Switch from "English System Default" in the "LANGUAGE SETTING" field to "English".

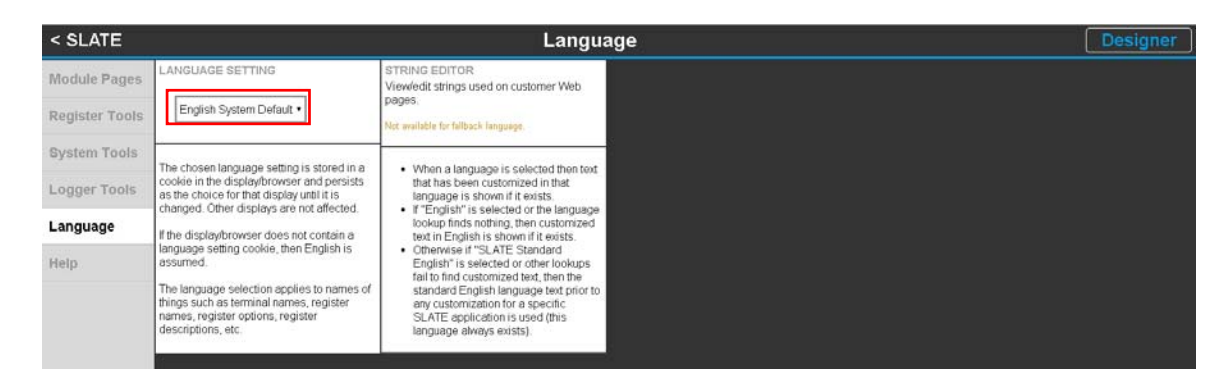

| < SLATE        |                                                                                                    | Language                                                                                                    | Designer |
|----------------|----------------------------------------------------------------------------------------------------|----------------------------------------------------------------------------------------------------|----------|
| Module Pages   | LANGUAGE SETTING                                                                                                    | STRING EDITOR<br>Viewledit strings used on customer Web                                                            |          |
| Register Tools | English                                                                                                    | pages.                                                                                                    |          |
| System Tools   | The chosen language setting is stored in a                                                                                                    | When a language is selected then text that has been customized in that                                             |          |
| Logger Tools   | cockie in the display/browser and persists<br>as the choice for that display until it is<br>channed. Other display are not affected              | language is snown in trousts.<br>If "English" is selected or the language<br>lockup finds nothing, then customized |          |
| Language       | If the displaybrowser does not contain a                                                                                                    | text in English is shown if it exists.<br>• Otherwise if "SLATE Standard<br>English" is selected or other lookups  |          |
| Help           | language setting cookie, then English is<br>assumed.                                                                                             | fail to find customized text, then the<br>standard English language text prior to                                  |          |
|                | The language selection applies to names of<br>things such as terminal names, register<br>names, register options, register<br>descriptions, etc. | any customization for a specific<br>SLATE application is used (this<br>language always exists)                     |          |
|                |                                                                                                    |                                                                                                    |          |

There are a couple of ways to define new text strings (labels) for the Annunciator terminals.

1. Define the strings in the configuration section when working on the SLATE Device.

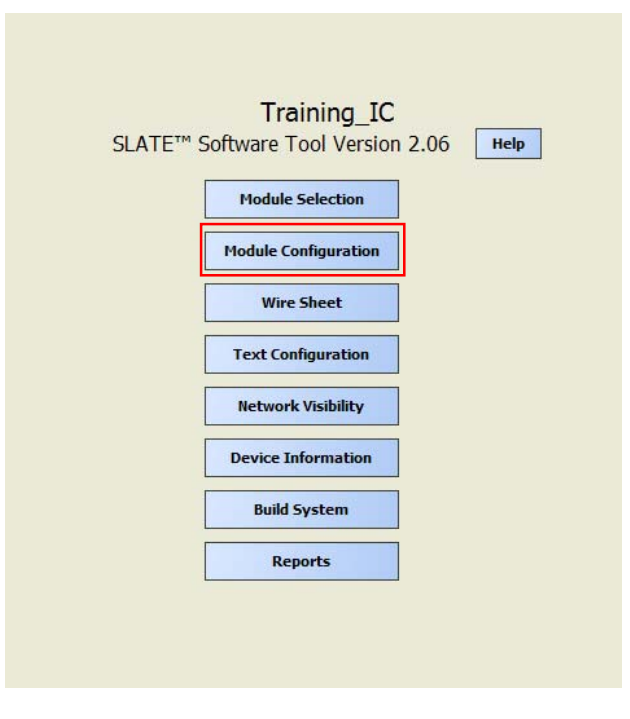

| Modules<br>Type<br>SBp.0102.01 | Number                                                                                                    |  |  |
|--------------------------------|----------------------------------------------------------------------------------------------------|--|--|
| Туре<br>SBp.0102.01            | Number                                                                                                    |  |  |
| SBp.0102.01                    | 4                                                                                                    |  |  |
|                                | 1                                                                                                    |  |  |
| BCp.0102.01                    | 2                                                                                                    |  |  |
| FAp.0102.01                    | 3                                                                                                    |  |  |
| LMp.0102.01                    | 4                                                                                                    |  |  |
| ANNp.0102.01                   | 5                                                                                                    |  |  |
| IOA1p.0102.01                  | 6                                                                                                    |  |  |
| IOD1p.0102.01                  | 7                                                                                                    |  |  |
|                                |                                                                                                    |  |  |
|                                |                                                                                                    |  |  |
|                                |                                                                                                    |  |  |
|                                |                                                                                                    |  |  |
|                                |                                                                                                    |  |  |
|                                |                                                                                                    |  |  |
|                                |                                                                                                    |  |  |
|                                |                                                                                                    |  |  |
|                                | 1                                                                                                    |  |  |
| Configure Selected Module      |                                                                                                    |  |  |
| Close                          |                                                                                                    |  |  |
|                                | SBp.0102.01<br>BCp.0102.01<br>FAp.0102.01<br>IMp.0102.01<br>IOA1p.0102.01<br>IOD1p.0102.01<br>IOD1p.0102.01 |  |  |

Double click the "Annunciator" or highlight the "Annunciator" and click the "Configure Selected Module" button.

Using the Wizard...

| Annunciator C | onfiguration Wizard - Annunciator        | ×                                        |
|---------------|------------------------------------------|------------------------------------------|
| Language      | English                                  |                                          |
|               | Select                                   | Enable                                   |
| Analyzer      | Analyzer 1                               | Enable with First out event logging      |
| Analyzer N    | ame: Analyzer 1                          |                                          |
| Analyzer I    | nput Configuration                       |                                          |
| x             | • T6: T6 input state                     | x T13: T13 input state                   |
| x             | T7: T7 input state                       | x T14: T14 input state                   |
| ×             | T8: T8 input state                       | x T15: T15 input state                   |
| ×             | T9: T9 input state                       | x T16: T16 input state                   |
| ×             | T10: T10 input state                     | x T17: T17 input state                   |
| x             | T11: T11 input state                     | x T18: T18 input state                   |
| x             | T12: T12 input state                     | x T19: T19 input state                   |
| Analyzer T    | rigger Configuration                     | Analyzer Diagnostic Messages             |
|               |                                          | Junction A: Junction A input signal      |
| Trigger M     | Iodule  m2: Burner Control - BCp.0102.01 | Junction B: Junction B input signal      |
|               |                                          | When all are on: All are on              |
|               |                                          | When unknown: Unknown                    |
| Trigger T     | ype  Burner control: ILK                 | When inactive: -                         |
|               |                                          | Configuration error: Configuration error |
|               | 1                                        |                                          |
| Edit Annur    | nciator Text                             | Save Close                               |

| S Edit Annunciator Text - Annunciator - Analyzer 1 |                                     |                     |  |  |  |
|----------------------------------------------------|-------------------------------------|---------------------|--|--|--|
| Annunciator Input Text                             |                                     |                     |  |  |  |
| T6: T6 input s                                     | tate                                | T13 T13 input state |  |  |  |
| T7: T7 input s                                     | tate                                | T14 T14 input state |  |  |  |
| T8: T8 input s                                     | tate                                | T15 T15 input state |  |  |  |
| T9: T9 input s                                     | tate                                | T16 T16 input state |  |  |  |
| T10: T10 input                                     | state                               | T17 T17 input state |  |  |  |
| T11: T11 input                                     | state                               | T18 T18 input state |  |  |  |
| T12: T12 input                                     | state                               | T19 T19 input state |  |  |  |
| Annunciator Di                                     | agnostic Text                       |                     |  |  |  |
| Junction A:                                        | Junction A: Junction A input signal |                     |  |  |  |
| Junction B:                                        | on B: Junction B input signal       |                     |  |  |  |
| Implied Final:                                     | nplied Final                        |                     |  |  |  |
| When all are on                                    | When all are on All are on          |                     |  |  |  |
| When unknown: Unknown                              |                                     |                     |  |  |  |
| When inactive:                                     |                                     |                     |  |  |  |
| Configuration error                                |                                     |                     |  |  |  |
| Save Close                                         |                                     |                     |  |  |  |

Edit the "Annunciator Input Text " field for each of the terminal used on the Annunciator Module. Define "Junction A ", "Junction B", and "Implied Final" as appropriate.

Another method of creating labels for the Annunciator terminals is form the generic Honeywell web pages. From the Main menu click on the "Annunciator" button.

| < SLATE                        |                                                               | Module P                                    | lages | Login |
|--------------------------------|---------------------------------------------------------------|---------------------------------------------|-------|-------|
| Module Pages                   | MODULE INFORMATION<br>View/Edit information about any Module. | DIGITAL<br>View/Control Digital I/O Modules |       |       |
| Register Tools<br>System Tools | BASE<br>View/Edit Base Module                                 | ANNUNCIATOR<br>ViewEdit Annunciator Modules |       |       |
| Logger Tools                   | BURNER<br>View/Edit Burner Modules                            |                                             |       |       |
| Language                       | FUEL AIR<br>View/Edit/Commission Fuel Air Modules             |                                             |       |       |
| nop                            | LIMIT<br>ViewEdit Limit Modules                               |                                             |       |       |
|                                | ANALOG<br>View/Edit Analog I/O Modules                        |                                             |       |       |

| < Generic                                 | None                                    |            |                                                                              |                                                     |
|-------------------------------------------|-----------------------------------------|------------|------------------------------------------------------------------------------|-----------------------------------------------------|
| Select Annunciator Mod<br>m5: Annunciator | ule <ul> <li>Setup Analyzers</li> </ul> |            |                                                                              |                                                     |
|                                           | Select Analyzer                         | Analyzer 1 |                                                                              |                                                     |
| Module Status<br>OK                       | Analyzer Name                           | Analyzer 1 |                                                                              |                                                     |
| Fault                                     | Trigger State                           | 0          | 1 = status of final term<br>2 = first out trigger<br>4 = hold is in progress | ninal                                               |
| No event                                  | Current Status                          | -          | examples:<br>2 =no hold, 1<br>5 = hold, no                                   | first out trig, term off<br>first out trig, term on |
|                                           | Hold Status                             | -          | 7 = hold, fir                                                                | st out trig., term on                               |
|                                           | First Out Status                        | -          |                                                                              |                                                     |
|                                           | Final Terminal                          | 9          |                                                                              |                                                     |

Edit the "Annunciator Input Text " field for each of the terminal used on the Annunciator Module. Define "Junction A ", "Junction B", and "Implied Final" as appropriate.

| < Status                         | SLATE Ann                                   | unciator - Se        | tup [                        | None            |
|----------------------------------|---------------------------------------------|----------------------|------------------------------|-----------------|
| Analyzer: Analyz                 | zer 1 🔹 Mo                                  | odule: 5 Annunciator |                              |                 |
| Name: Analyze                    | er 1                                        | Enable: Disable      | •                            |                 |
| Input Setup                      | Module terminal names used by all Analyzers | Input Setup          | Module terminal names used b | y all Analyzers |
| х т6:                            | : T6 input state                            | × • T13:             | T13 input state              |                 |
| х т7                             | T7 input state                              | x • T14:             | T14 input state              |                 |
| х <b>т</b> Т8:                   | : T8 input state                            | x • T15:             | T15 input state              |                 |
| х т9                             | : T9 input state                            | x • T16:             | T16 input state              | Scro            |
| x • T10                          | ): T10 input state                          | x • T17:             | T17 input state              | §               |
| x • T11                          | : T11 input state                           | x • T18:             | T18 input state              | $\downarrow$    |
| x • T12                          | 2: T12 input state                          | x • T19:             | T19 input state              |                 |
| Blue for                         | t indicates                                 | specific Messages    | Names used only by this :    | analvzer        |
| Annunciator<br>be edited         | r text that can<br>on this form.            | Junction A:          | Junction A input signal      |                 |
|                                  |                                             | Junction B:          | Junction B input signal      |                 |
| Analyzer Trigge                  | er [                                        | Use Implied Final:   | Implied Final                |                 |
| Trigger Source<br>Module Number: | 2                                           | When all are on:     | All are on                   |                 |
| Trigger Type:                    | Burner control: ILK 🔹                       | When unknown:        | Unknown                      |                 |
|                                  |                                             | When inactive:       | -                            |                 |
|                                  |                                             | Configuration Error: | Configuration error          |                 |
|                                  |                                             |                      |                              |                 |

#### For More Information

The Honeywell Thermal Solutions family of products includes Honeywell Combustion Safety, Honeywell Combustion Service, Eclipse, Exothermics, Hauck, Kromschröder and Maxon. To learn more about our products, visit <u>www.ThermalSolutions.honeywell.com</u> or contact your Honeywell Sales Engineer.

#### Honeywell Process Solutions

1250 West Sam Houston Parkway South Houston, TX 77042

Honeywell House, Skimped Hill Lane Bracknell, Berkshire, England RG12 1EB UK

Building #1, 555 Huanke Road, Zhangjiang Hi-Tech Industrial Park, Pudong New Area, Shanghai 201203

www.honeywellprocess.com

TF-17-006-ENG November 2017 © 2017 Honeywell International Inc.

Honeywell makes no warranties or representations, expressed or implied, regarding the information contained in this document. While Honeywell believes the information herein is accurate, such information is provided "as is" and any use of this information by the recipient is at the recipient's sole risk.

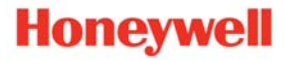